## オンライン学科受講にあたっての着信オフの設定方法

受講中に着信等により教習動画の再生が2回一時停止されると、強制的に受講が中断されます。したがって、頻繁に着信が入るような端末で視聴する場合は、事前に通知をオフにする操作を行うことが望ましいです。以下に設定方法をまとめていますので、ご参照ください。

※端末によって設定方法が違いますので、iPhone をお使いの方は「iPhone の場合」、Android を お使いの方は「Android の場合」をご参照ください。

## iPhone の場合

全ての着信(LINE 着信を含む)をオフにしたい

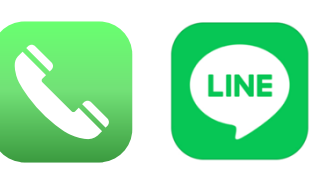

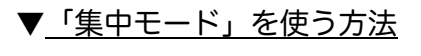

コントロールセンターの「 」マークをタップしてください。

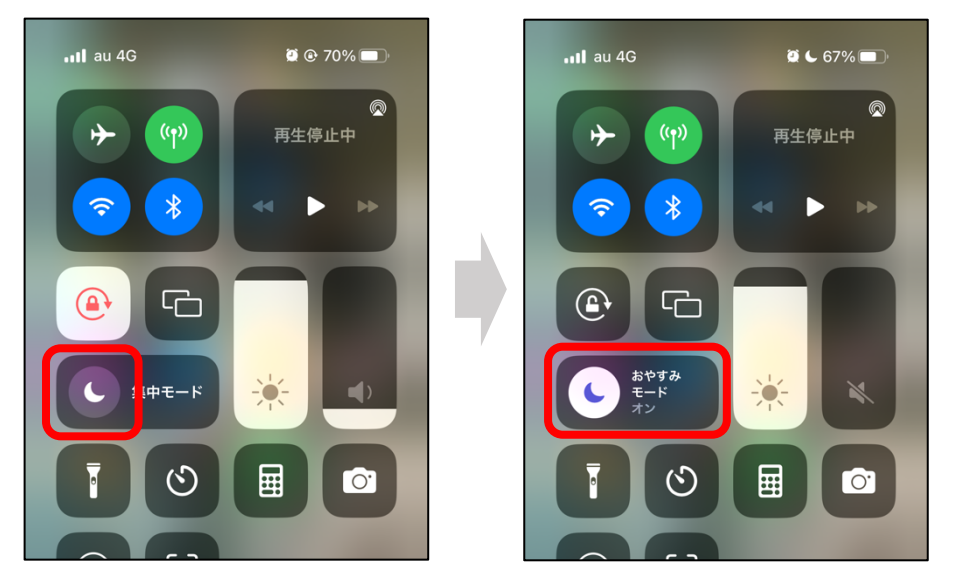

※集中モードの詳細設定は、「設定」アプリの「集中モード」より行え、特定の連絡先やアプリの通知のみ 許可することが可能です。

※初期設定では、同じ連絡先から3分以内に2度目の着信があったときは通知されます。通知されたくない場合は、「設定」アプリより「集中モード」>「おやすみモード」>「連絡先」の順でタップし、「繰り返しの着信を許可」のチェックを外してください。

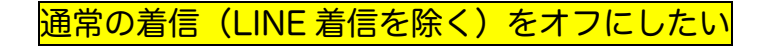

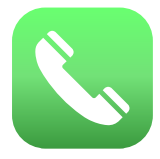

## 設定画面より「電話」の「通知」をオフにしてください。

| 14:11 |          | .11 4G 🔲, |
|-------|----------|-----------|
|       | 設定       |           |
|       | メモ       | >         |
|       | リマインダー   | >         |
| -     | ボイスメモ    | >         |
|       | 電話       | >         |
|       | メッセージ    | >         |
|       | FaceTime | >         |
| 0     | Safari   | >         |

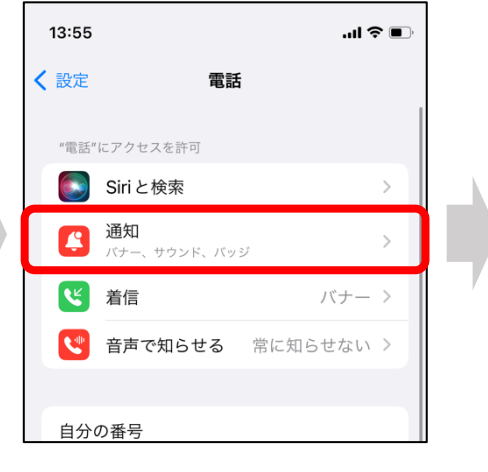

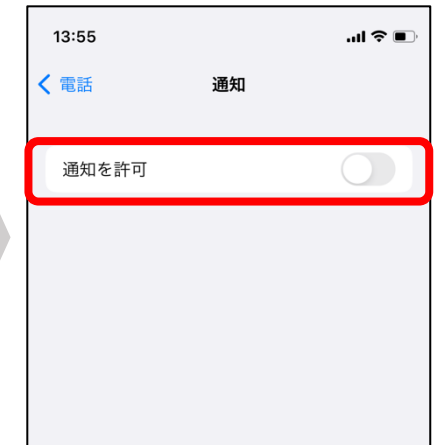

LINE 着信の通知のみオフにしたい

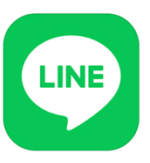

LINE アプリを開き、ホーム画面右上の「◇◇」マークをタップします。 次に、「通話」をタップして「通常の着信許可」をオフにしてください。

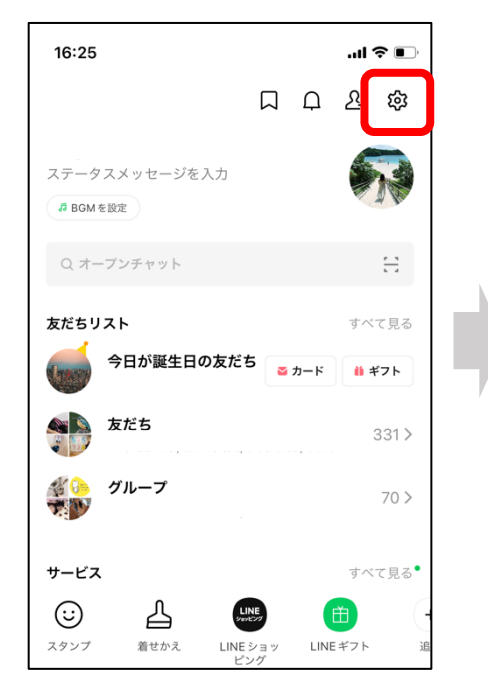

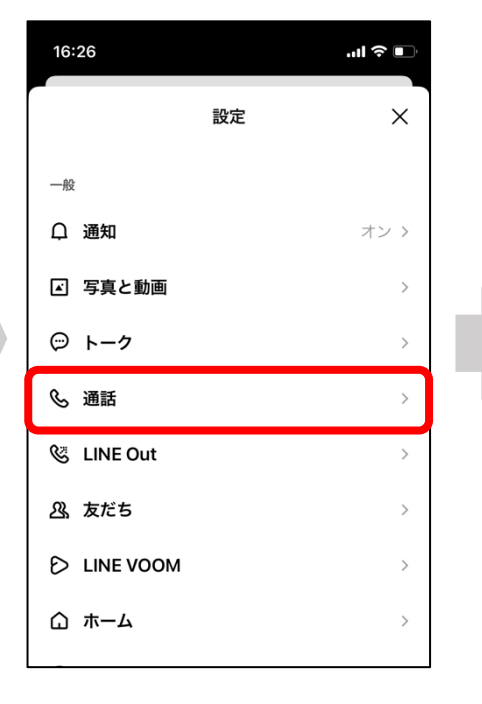

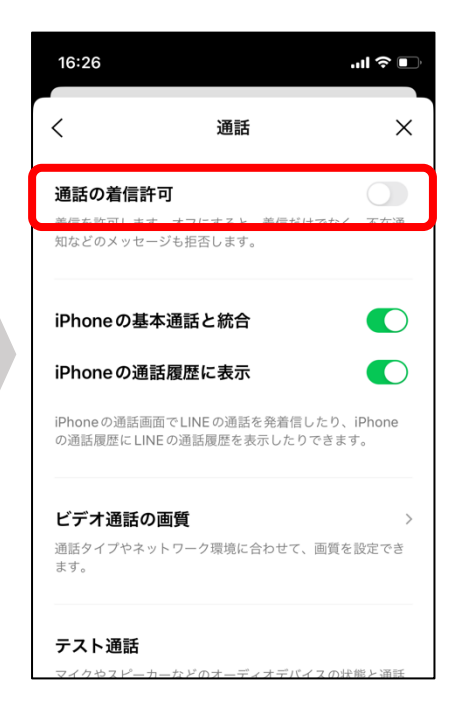

## Android の場合

通常の着信(LINE 着信を除く)をオフにしたい

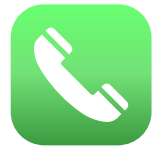

▼<u>「サイレントモード」を使う方法(</u>AQUOS、Xperia、Google pixel、Galaxy 等)

 ① 設定アプリより「着信音とバイブレーション」>「サイレントモード」>「今すぐ ON にする」の順に タップしてください。

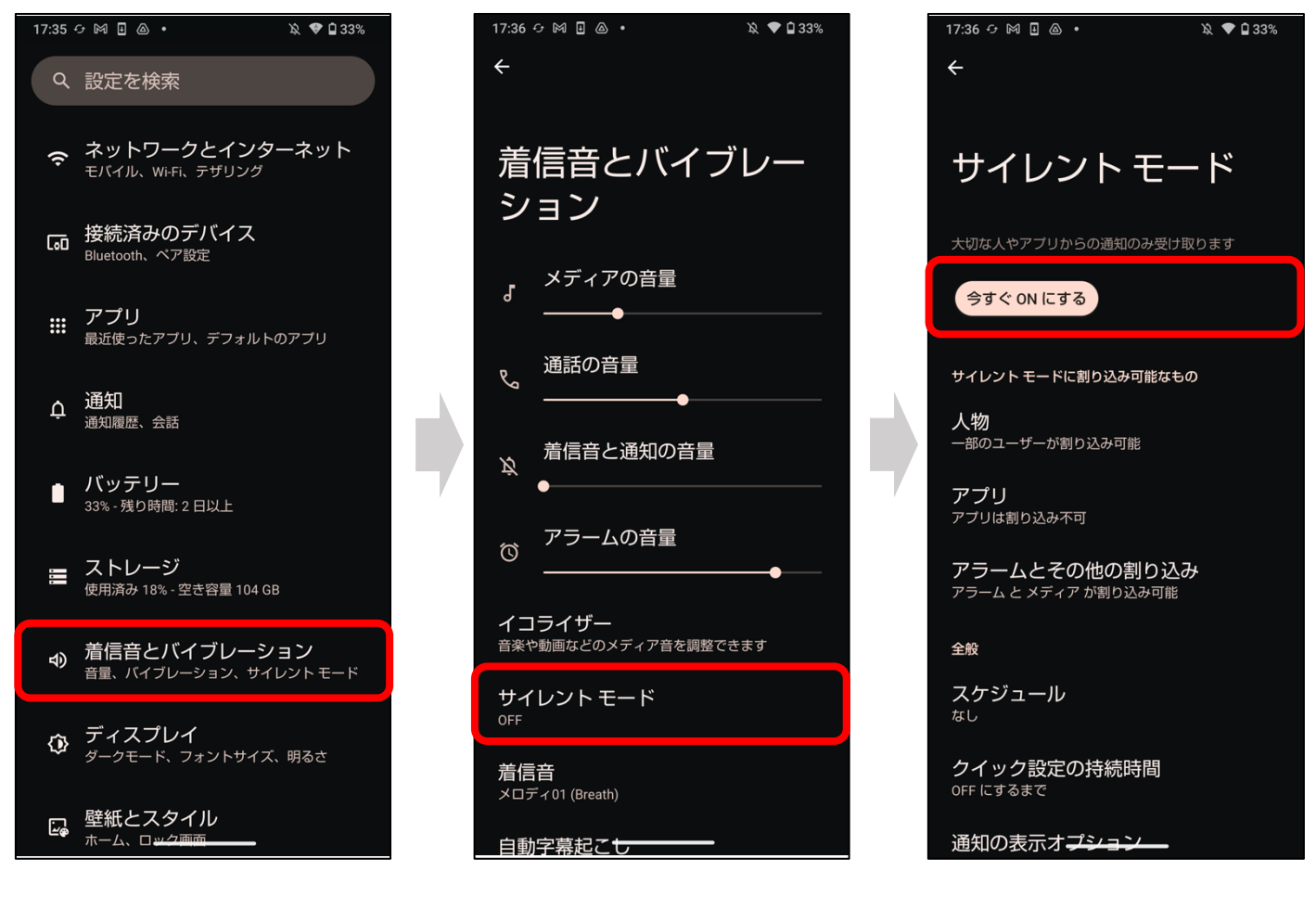

※端末によっては、設定手順やタップする項目の名称などが多少異なる可能性があります。
 ※端末によっては着信の「通知」は来る場合がありますが、着信に応答しなければ教習動画は止まりません。

※全ての端末に有効とは限りませんので、予めご了承ください。

▼「モードとルーチン」を使う方法(Galaxy 等)
 ※全ての端末に「モードとルーチン」機能があるとは限りません。
 ※端末によっては、設定手順やタップする項目の名称などが多少異なる可能性があります。
 ① 設定アプリより「モードとルーチン」>「仕事」>「開始」の順にタップしてください。

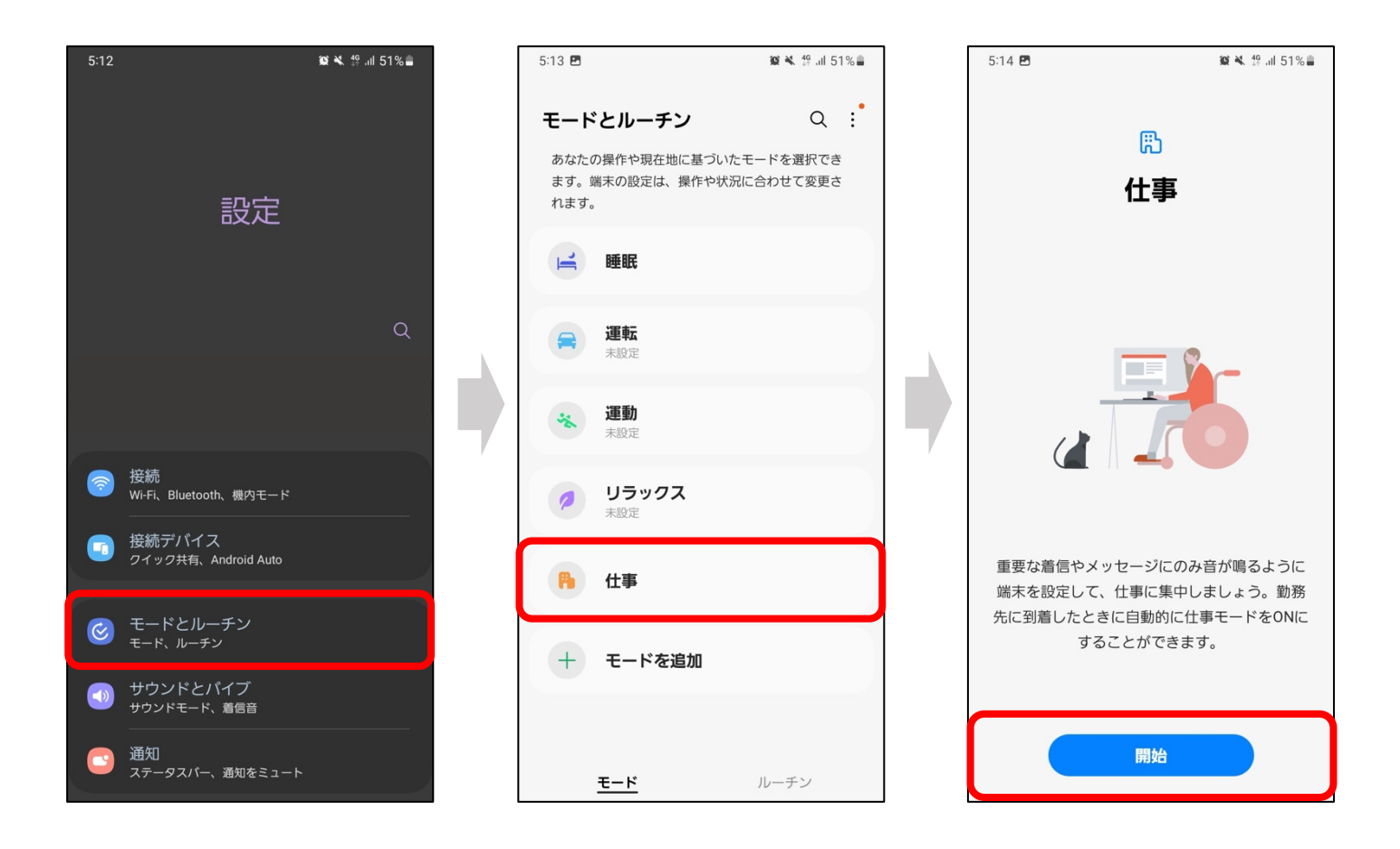

② 続いて「時間」をタップし、任意の時間を入力し「次へ」をタップします。その後、「通知をミュート」 を ON にして「次へ」>「完了」の順でタップしたら設定完了です。

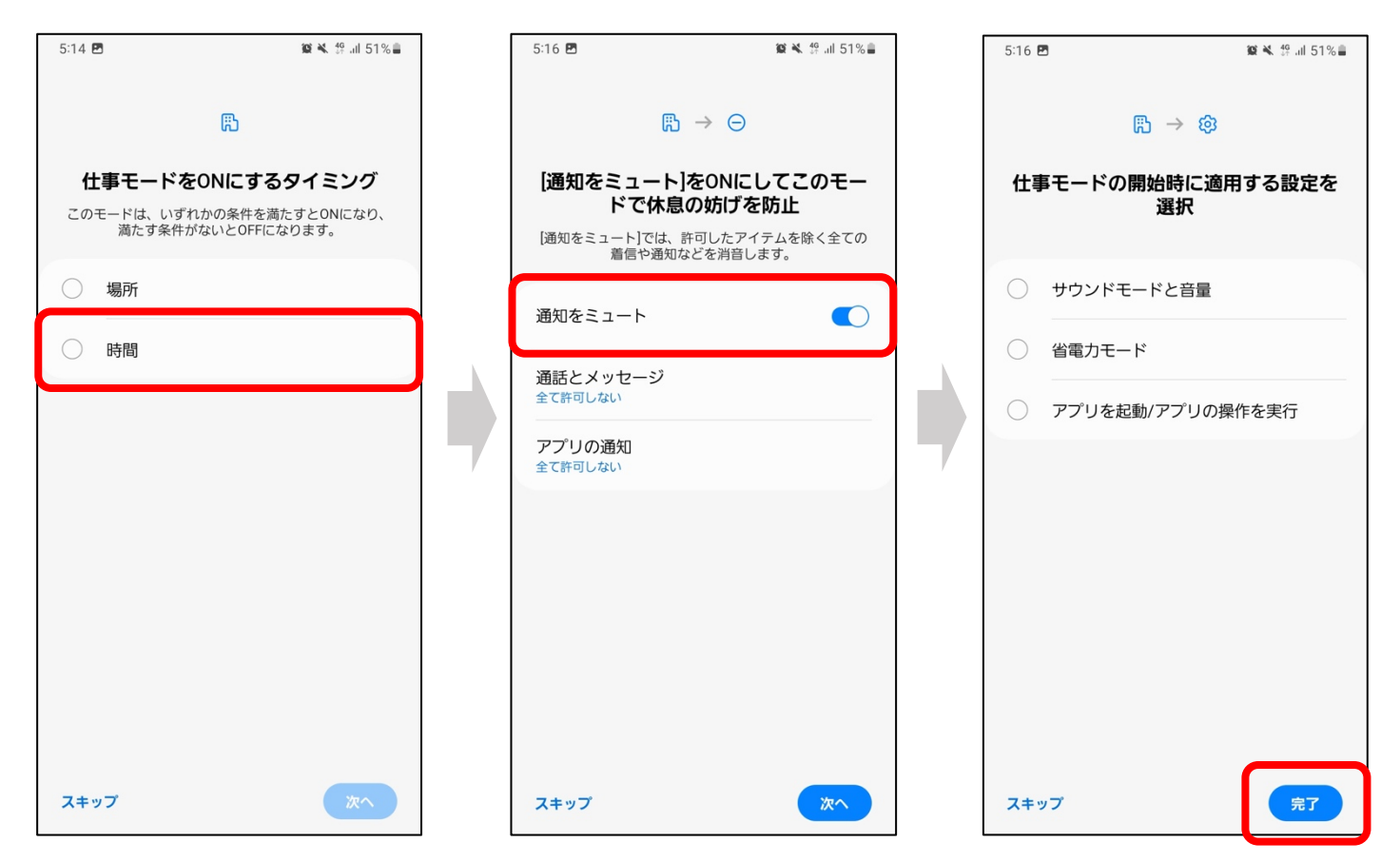

「設定」アプリより「機内モード」をオンにしたのち、Wi-Fi をオンにしてください。

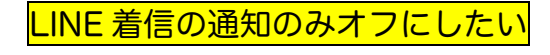

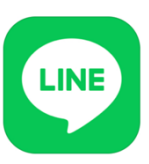

LINE アプリを開き、ホーム画面右上の「<sup>(薬)</sup>」マークをタップします。 次に、「通話」をタップして「通常の着信許可」のオフにしてください。

| 10:07 🖪                                                                                                    | ¥⊱∰ .il 60%                                |
|----------------------------------------------------------------------------------------------------|--------------------------------------------|
|                                                                                                    | င်္ဂ က က က က က က က က က က က က က က က က က က က |
| さゆり<br>ステータスメッセージを入力<br># 野良陽は宇宙を目離した                                                                                                    |                                            |
| Q 友だち、テーマ                                                                                                    | $\frac{r-\eta}{k-s}$                       |
| 友だちリスト                                                                                                    | すべて見る                                      |
| <ul> <li></li></ul>                                                                                                    | 49 >                                       |
| ダループ                                                                                                    | 14 >                                       |
| サービス                                                                                                    | すべて見る                                      |
| <ul> <li>         ・</li> <li>         ・</li></ul> |                                            |

| 10:07 🖪     | 🆋 🕸 .il 60% |
|-------------|-------------|
|             |             |
| 一般          |             |
| <b>口</b> 通知 | >           |
| ☑ 写真と動画     | >           |
| © ト−ク       | >           |
| 🌜 通話        | >           |
| 🕲 LINE Out  | >           |
| 🕰 友だち       | >           |
| D LINE VOOM | >           |
|             | >           |

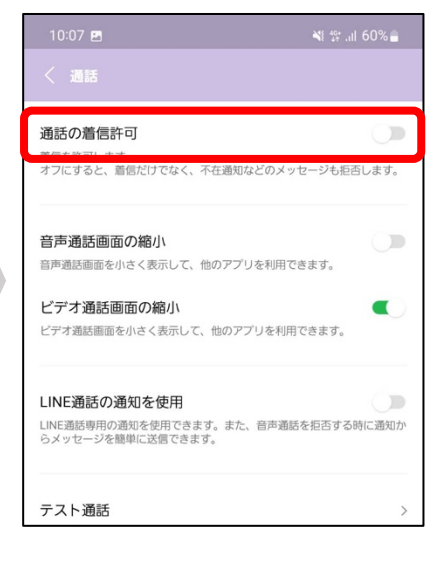

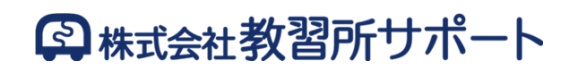